## 1: Create your online account on the Kentucky Online Gateway (KOG) site

- 1. Launch your browser and enter <u>https://kog.chfs.ky.gov/</u> home/
- 2. Create Account by clicking Create Account
- 3. Enter the appropriate information.
- 4. You will be sent an E-mail asking you to confirm your account.
  - a. This e-mail will be sent from KOG\_DoNotReply@ky.gov
- 5. Click the link provided to activate and validate your account
- 6. Sign in to your account using your email and password.

## 2: Login to your Online Account

- 1. Launch your browser and enter <a href="http://drive.ky.gov">http://drive.ky.gov</a>
- 2. Select Motor Carriers, then Online Services, then choose
- 3. This will take you to the Kentucky Online Gateway page.
- 4. Sign in to your account using your email and password.
- 5. If you have forgotten your password or username click "Forgot/ Reset Password?

## 3: Create Motor Carrier Portal (MCP) profile

- 1. If you have not already done so the MCP will ask you create a profile
- 2. Select if you are a
  - a. Motor Carrier if you only have 1 company you are responsible for.
  - b. Service Provider –if you have more than 1 company you are responsible for.
  - c. Registrant if you don't have a DOT and need to register.
- 3. Follow the prompts to create the profile
- 4. If you are a Motor Carrier you will see your information.
- 5. If you are a Service Provider you will see a search feature to search for DOT's you want to work on.

## 4: How To Login to Your ICA Account

 Once you are logged into the Motor Carrier Portal, Select "What Can I Do?" in the menu bar.

- 2. Select Your Certificate
- 3. Follow the prompts

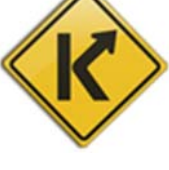

The Kentucky Transportation Cabinet Department of Vehicle Regulations 502-564-1257

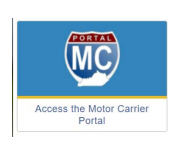